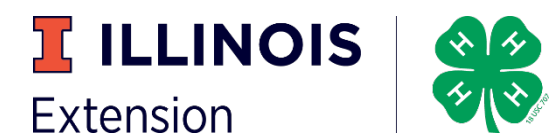

## Viewing Judge's Comments from Illinois State Project Show

- 1. Go to fairentry.com
- 2. Choose Find Your Fair

| a fairentry  | .com                    |                    |                                |                      |                   |                      |              |                | ☆ 🙂          |
|--------------|-------------------------|--------------------|--------------------------------|----------------------|-------------------|----------------------|--------------|----------------|--------------|
| ed From Fire | () Astaro Web Manager   | Accessibility Docu | Extension IT KB Extension IT K | B Ad 🏼 🎫 Mobius View | 2. New Hire Setup | 🐱 1. New Employee In | • Time Sheet | Qualtrics Page | IT Pro Tools |
|              | • Fair <mark>Ent</mark> | try                |                                | Q Find               | I Your Fair       | 🌡 Staff Sign-in      | S Contact S  | Sales          |              |
|              | Flexible Fair           | Registration for   | counties and states            | 5                    | 0                 | X                    | 1            |                | No.          |
|              |                         |                    |                                |                      | $ \ge $           |                      | -            |                | 2            |

3. Change the Filter by State to Illinois and click Search

## Find Your Fair

| (optional)      |                     |           |
|-----------------|---------------------|-----------|
| Sorted by       | State               | ~         |
| Filter by State | ) Illinois          | ~         |
|                 | Select a State from | n the Map |
|                 | Q Search            | -         |

4. In the list of fairs, locate the 2020 Illinois State Fair and click on it. You should see this screen.

|               | 2020 Illinois State Fair<br>Registration is currently Closed<br>Registration dates: 7/1/2020 - 7/2/2020<br>Exceptions may apply View Details |
|---------------|----------------------------------------------------------------------------------------------------|
| Exhibitor and | d Staff sign-in<br><b>nline</b><br>Event Registration<br>h 4HOnline                                                                          |

- 5. Sign in using your 4-H Online family email and password. This will be the same as you used to log in to your county fair.
- 6. You should receive a Welcome screen similar to this.

2020 Illinois State Fair

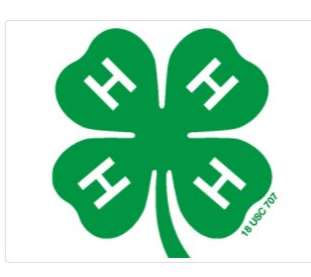

## Welcome!

Thank you for signing-in with your 4HOnline account.

For your convenience, the managers of this fair have already imported some of your 4HOnline records.

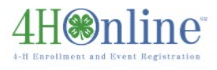

We noticed you haven't yet registered for the fair.

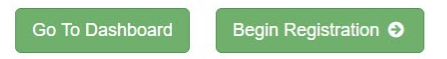

## 7. Choose Go to Dashboard

8. On the right you will see the option to view entries. Click View in Detail

| Registration is currently Closed                                                                                                    | Your Completed Invoices                       | Your Approved Records                                                                                  |  |
|----------------------------------------------------------------------------------------------------|-----------------------------------------------|----------------------------------------------------------------------------------------------------|--|
| 7/1/2020 - 7/2/2020 details                                                                                                    | These invoices are no longer editable by you. | These are all the records that have<br>been approved by fair management<br>(across all your invoices): |  |
| Your Current Invoice                                                                                                    |                                               | 1 Exhibitor                                                                                            |  |
| You do not have a current invoice.                                                                                                    |                                               | 1 Entry                                                                                                |  |
| You may not open an invoice at this time. You may have Pending or<br>Failed Payments that need attention first, or registration may be<br>closed. |                                               | View in Detail                                                                                         |  |

9. This will show you the entry and the judge's comments. Note that in FairEntry, the blue ribbon is the Award of Excellence. Top awards are champion, reserve champion, and the inspire award.